## 6-2 貸出中の図書を予約する

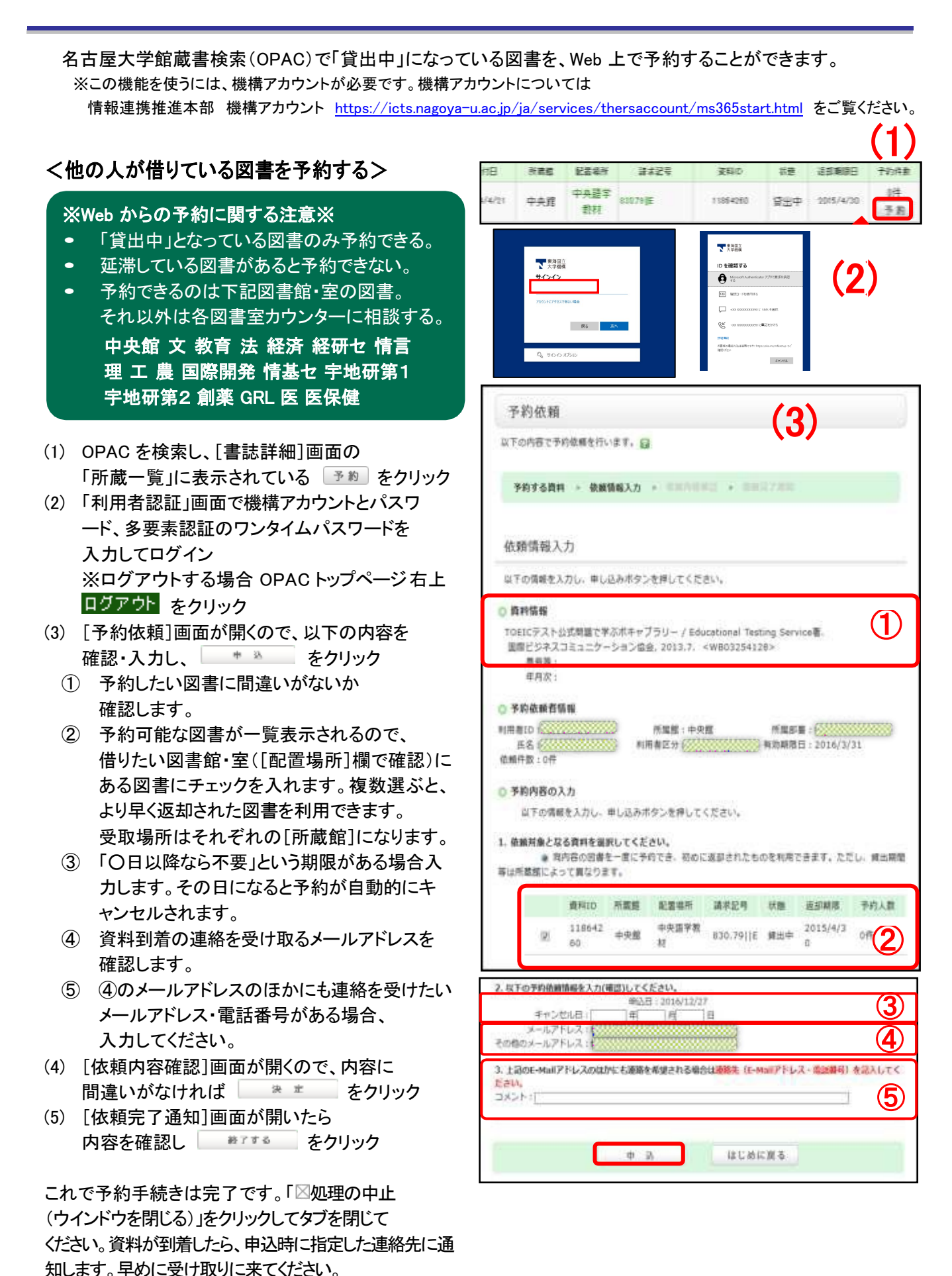

## <予約した図書の状況を確認する・予約を取り消す>

予約した図書名や、予約図書の状況などは、[利用状況の確認]画面から確認できます。

- (1) OPAC 左メニューの \*1.500mm をクリック
- (2) [利用者認証]画面で機構アカウントとパスワードを入力してログイン ※ログアウトする時は OPAC トップページ右上 ログァウトをクリック
- (3) [利用状況の確認]画面で \_\_\_\_\_ を クリックすると、[予約一覧]画面が開く
- (4) [予約一覧]画面で図書の情報をクリック すると、[予約詳細]画面が開く

[予約一覧]画面、[予約詳細]画面いずれでも、 [状態]欄で図書の状況が確認できます。

- ① **書誌事項**: 図書名など
- ② 状態:予約した図書の状況

【予約中】前の利用者に貸出中、返却待ち

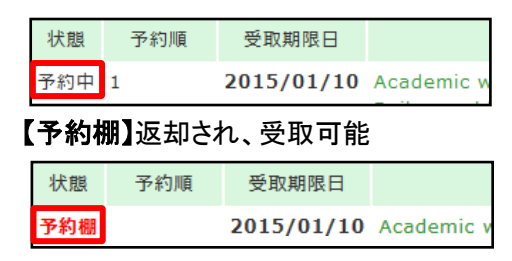

③ 受取期限日:

※[受取期限日]の日付までに受け取らないと 自動的に予約がキャンセルされます。

予約の取り消しは、[予約一覧]画面または[予約詳細]画面からおこないます。

- (1) (i) [予約一覧]画面で、「状態」欄の横にあるチェックボックスにチェックを入れ、 50000 をクリック または
  - (ii)[予約詳細]画面で 🔜 🌆 をクリック
- (2) [予約取消]画面が開くので、「状態」欄が「取消」になっていることを確認し、 ■\*\*-\*\*\*\* をクリック 作業が完了したら、「⊠処理の中止(ウインドウを閉じる)」をクリックしてタブを閉じてください。

## く自分が借りている図書に予約が入っているか確認する>

自分が借りている本に予約が入っているかどうかは、[貸出詳細]画面で確認できます。

- OPAC 左メニューの ・・・、ション をクリック (1) [利用者認証]画面で、 機構アカウントとパスワードを入力してログイン ※ログアウトする時は OPAC トップページ 右上の ログアウト をクリック (2) 「利用状況の確認]画面で PE-KA を
- (2) [利用状況の確認]画面で クリックし、[貸出一覧]画面を開く
- (3) 図書名をクリックして[貸出詳細]画面を 開き、[予約者数]欄を確認する

## ここに数字が入っている場合は、この図書を 予約している人がいます。予約者がいると 図書の貸出更新はできません。

利用が終わったら速やかに返却してください。 確認が済んだら、「⊠処理の中止(ウインドウを

閉じる)」をクリックしてタブを閉じてください。

| に同時に更新変化ラことが  | CRET. Q                                           |
|---------------|---------------------------------------------------|
| 81/8/B        | 単成のム型 / スタラレットエムクタム数 : 山田忠主政 河山道無政化, 200<br>8-13. |
| 110           | 10                                                |
| #1.R          | and                                               |
| ADWED .       | 2014/10/08                                        |
| Minite        | 2014/08/23                                        |
| MARKINE .     | 1.4                                               |
| 中心希望          | 1                                                 |
| e cinte       | 1                                                 |
| an .          |                                                   |
| #140.00.00.00 | 91m18                                             |
|               |                                                   |
| 3729          | 361.43()99                                        |
| <b>#</b> #©   | 21969183                                          |
|               | March - Free                                      |

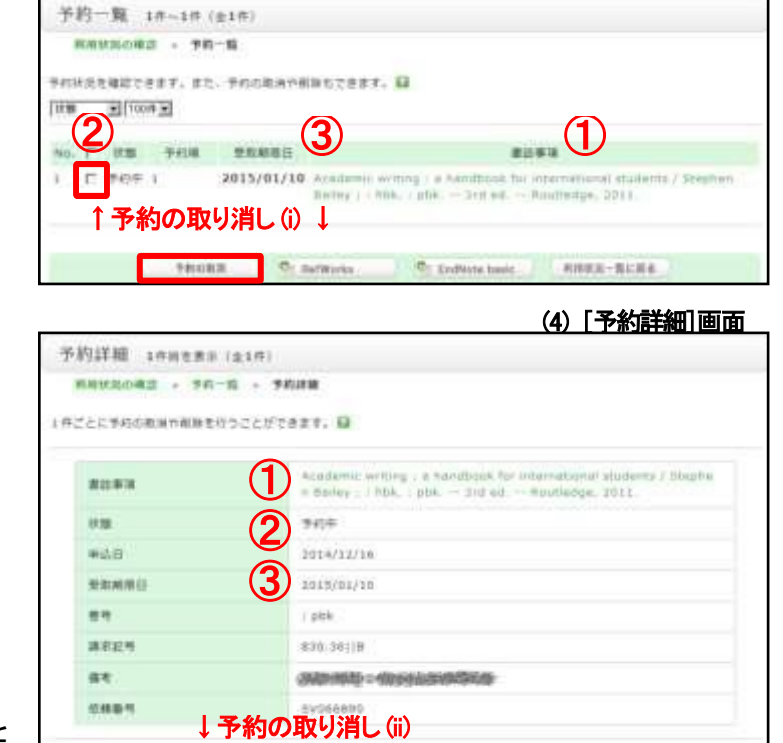

FRICKE Contraction Contracte Sector

(3) 「予約一覧] 画面

予約--現に出る